# Getting Started SCµM (Single Chip Micro-Mote)

## **Table of Contents**

| Preface |                                   | 2  |
|---------|-----------------------------------|----|
| 0.1     | Software versions used            | 2  |
| 0.2     | Hardware used                     | 2  |
| 0.3     | Code                              | 2  |
| Docume  | entation                          | 3  |
| 1.0     | Hardware                          | 3  |
| 1.1     | Hardware Setup nRF52840-DK Board  | 3  |
| 1       | l.11 nRF52840-DK Custom Boot      | 3  |
| 1.2     | FTDI TTL UART Converter           | 6  |
| 2.0     | Software                          | 6  |
| 2.1     | Installation of Keil $\mu$ Vision | 6  |
| 2.2     | Installation of python            | 6  |
| 2.3     | SCμM Test Code                    | 7  |
| 2.4     | Software Setup nRF52840-DK Board  | 8  |
| 2.5     | PuTTY Setup                       | 10 |
| 3.0     | Connections                       | 11 |
| 3.1     | Sulu to nRF52840-DK               | 11 |
| 3.2     | Sulu to FTDI TTL UART Converter   | 12 |

## Preface

## 0.1 Software versions used

Keil µVision MDK-ARM: 5.36 https://www.keil.com/demo/eval/arm.htm

Python: 3.10.5 https://www.python.org/downloads/release/python-3105/

Pip: 22.2.1 https://pypi.org/project/pip/

Pyserial: 3.5 https://pypi.org/project/pyserial/

PuTTY: 0.77 https://www.chiark.greenend.org.uk/~sgtatham/putty/latest.html

## 0.2 Hardware used

Sulu V2 (Board)

SCµM (Processor on Sulu Board)

Nordic Semiconductor nRF52840-DK https://www.nordicsemi.com/Products/Development-hardware/nrf52840-dk

DSD TECH SH-U09C5 USB to TTL UART Converter https://www.amazon.com/DSD-TECH-SH-U09C5-Converter-Support/dp/B07WX2DSVB

**0.3 Code** SCμM Test Code <u>https://github.com/PisterLab/scum-test-code</u>

SCµM Programmer https://github.com/filmak/SCuM-programmer/blob/develop 12/test bootload.py

Sulu Programming With nRF Setup (Needed only for custom nRF boot configuration) <u>https://crystalfree.atlassian.net/wiki/spaces/SCUM/pages/1901559821/Sulu+Programming+With+nRF</u> <u>+Setup</u>

J-Link (BOOTLOADER mode) https://www.nordicsemi.com/Products/Development-hardware/nrf52-dk/download#infotabs

## Documentation

## 1.0 Hardware

## 1.1 Hardware Setup nRF52840-DK Board

The "nRF POWER SOURCE" switch needs to be set to "USB SOURCE", the "Power" switch needs to be set to "ON" and "nRF only|DEFAULT" should be switched to "DEFAULT".

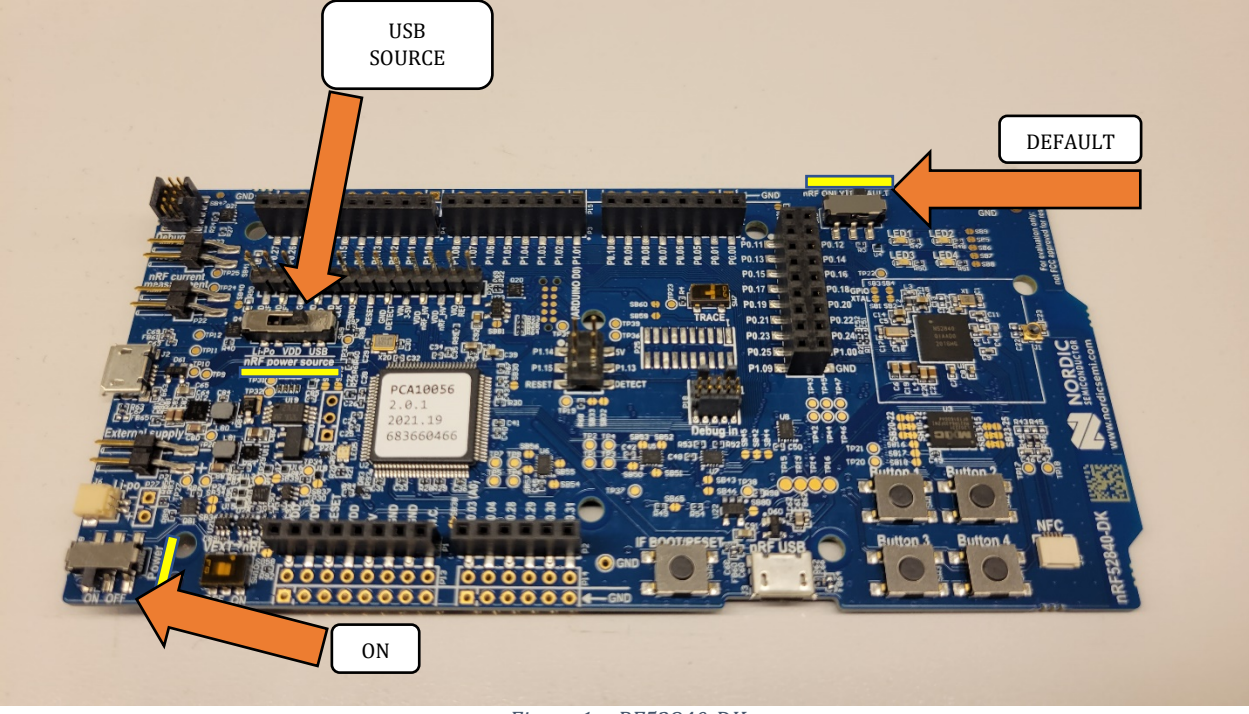

Figure 1: nRF52840-DK

The bottom micro-USB titled "nRF USB" is for powering the board and the micro-USB on the left is for the J-Link communication. Use both ports to connect to your PC. When connected, a J-Link drive should show up in your File Explorer (Do not connect to SCµM board until after all of the software is setup).

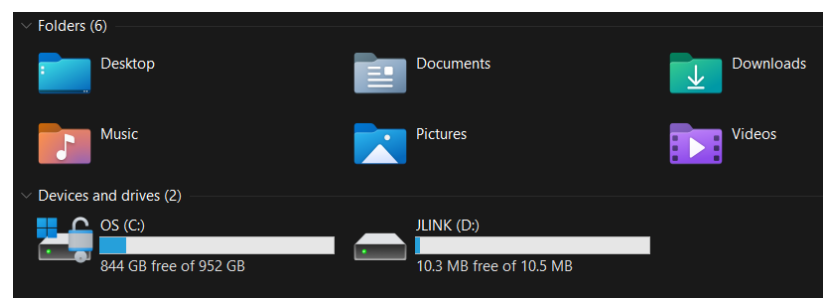

Figure 2: J-Link in File Explorer

If the J-Link drive doesn't show up you might have to do a custom boot. A helpful resource for this is under section <u>0.3 Code Sulu Programming With nRF Setup</u>. However, I would first try to enter "BOOTLOADER" mode by holding down "IF BOOT/RESET" button of nRF board while powering on. Then add <u>J-Link</u> file(.bin) to "BOOTLOADER" drive. If "BOOTLOADER" drive doesn't appear, you most likely need to do the custom boot.

### 1.11 nRF52840-DK Custom Boot

You first need to install the <u>SEGGER Embedded studio IDE for ARM</u> (Version 5.70a is recommended). Then you need to download this <u>git repository</u>. Next, open the .emProject

found at "SCuM-programmer/scum-programmer/scum-programmer.emProject" in the repository you just downloaded. You need to make sure the "CMIS 5 CMIS-CORE Support Package" is installed. The Package Manager window is found under the "Tools" tab. If you're installing it for the first time you need to close SEGGER Embedded Studio after installing and then re-open it for the package to work.

| SEGGER Embedded Studio for ARM V5.70a - Package Manager |         |              |               | ?         | X   |
|---------------------------------------------------------|---------|--------------|---------------|-----------|-----|
| G Select Packages                                       |         |              |               |           |     |
| Search Packages                                         |         |              |               | Ð         | ø   |
| Title                                                   | Version | Туре         | Status        | Action    |     |
| The second second                                       |         |              |               |           | ĺ   |
| CMSIS 5 CMSIS-CORE Support Package                      | 5.09    | Core Support | Installed     | No Action | 1   |
| CMSIS 5 CMSIS-DSP Support Package                       | 5.09    | Core Support | Not Installed | No Action | 1   |
| CMSIS 5 Documentation Package                           | 5.09    | Core Support | Not Installed | No Action | 1   |
| CMSIS-CORE Support Package                              | 4.05    | Core Support | Not Installed | No Action | 1   |
| CMSIS-DSP Support Package                               | 1.04g   | Core Support | Not Installed | No Action | n l |
| SEGGER C++ Library Package                              | 1.06    | Library      | Not Installed | No Action | n   |

Figure 3: Package Manager with CMIS 5 CMIS-CORE Support Package installed

Now you can build the project by hitting the "Build scum-programmer" button under the Build tab. While the nRF is on and connected to the computer you first press the " Connect J-Link" button under the "Target" tab. Then, in the same Target tab, you press the "Download scum-programmer" button. If done correctly the nRF LED's(1-4) in the top right corner should light up like in the GIF on the <u>GitHub</u>.

| File Edit View Search Navigate Project                                                                                                    | Build Debug Target Tools                                                                                                    | Window Help                                                                                                    | File Edit View Search Navigate Project Build Debug                                                                                                    | Target Tools Window Help                                                                                                    |                                                                                                    |
|----------------------------------------------------------------------------------------------------|----------------------------------------------------------------------------------------------------|----------------------------------------------------------------------------------------------------|----------------------------------------------------------------------------------------------------|----------------------------------------------------------------------------------------------------|----------------------------------------------------------------------------------------------------|
| File       Edd       View       Search       Navigate       Project         Froject Explorer <ul> <li>Debug</li> <li>Debug</li> <lidebug< li=""> <li>Debug</li></lidebug<></ul> | Build Debug Target Tools       Build scum-programmer       Rebuild scum-programmer       Clean scum-programmer       Build Solution       Clean solution       Compile       Build and Debug       Build and Debug       Build and Run       Selid Configurations       Set Active Build Configuration       Build and Run       Selid Configurations       Set Active Build Configuration       Build and Nul Upild       Show Build Log | Window Help<br>F7 ard<br>Alt+F7<br>Shift+F7<br>Alt+Shift+F7<br>Ctrl+F7<br>Ctrl+T, F5<br>Ctrl+T, Ctrl+F5<br>Ctrl+T, Ctrl+F5<br>Ctrl+8, Ctrl+T | Corpetit Ecology     Corpetit Ecology     Cor | Connet J-Link Concet J-Link Concet J-Link Reconnet J-Link Reconnet J-Link Reconnet J-Link Reconnet J-Link Reconnet J-Link Verliy Sum-programmer Verliy Sum-programmer Verliy Sum-programmer Starse All Upload Range Download File Verliy File Start Cycle Counter Zero Cycle Counter Target Connection Properties | Ctri+T, C<br>Ctri+T, D<br>Ctri+T, H<br>Ctri+T, H<br>Ctri+T, K<br>Ctri+T, K<br>Ctri+T, K<br>Ctri+T, Z<br>Ctri+T, Z<br>Etri+T, Z<br>Etri |

*Figure 4: Building the scum-programmer Project* 

Figure 5: Already Connected to J-Link, Programming the nRF

Now that the J-Link has shown up, we can find the COM port by opening the Device Manager in the Windows Control Panel. You can find the Device Manager by either searching for "Device Manager" in the Windows search bar or going to the Control Panel then "Hardware and Sound".

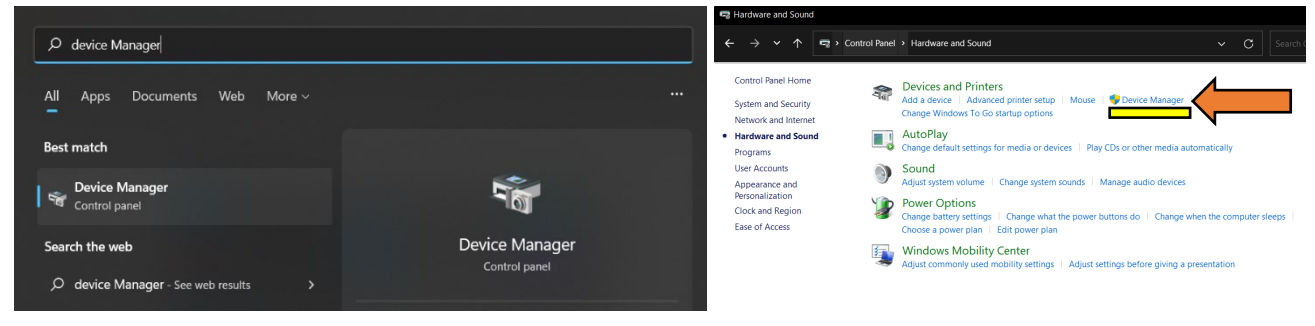

Figure 6: Windows Search Device Manager

Figure 7: Control Panel to Device Manager

The port number should be under "Ports (COM & LPT)". The number next to COM needs to be added to the test\_bootload.py file. This will be done later in section <u>2.4, Software Setup nRF52840-DK Board.</u>

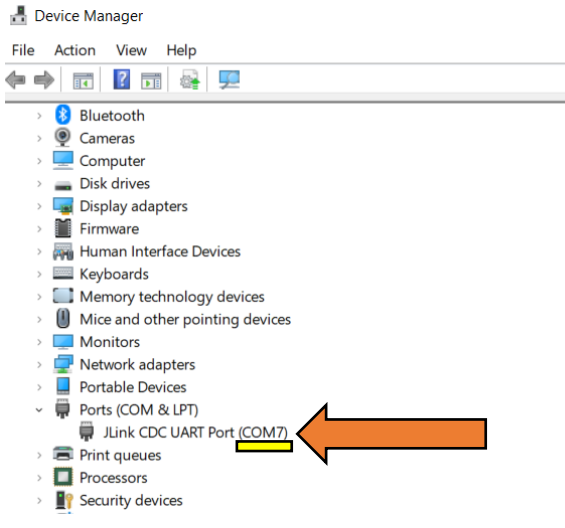

Figure 8: COM Port in Device Manager

### 1.2 FTDI TTL UART Converter

Place the jumper clip over the "1V8" pins like in figure 9. Do not connect to  $SC\mu M$  board until after all of the software is setup.

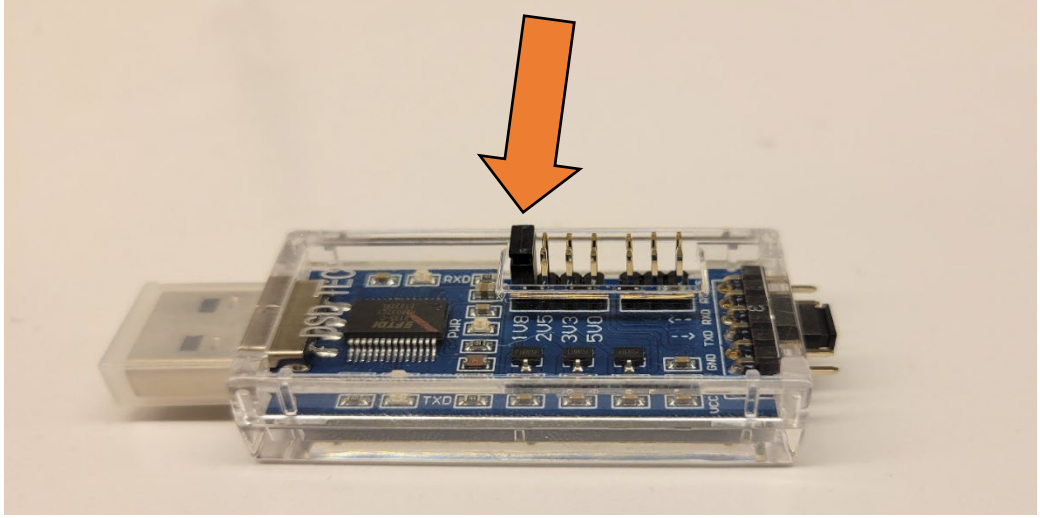

Figure 9: SH-U09C5 USB to TTL UART Converter Set to 1.8V

## 2.0 Software

## 2.1 Installation of Keil µVision

Keil  $\mu$ Vision can be downloaded from the link provided in "<u>Software versions used</u>". However, check the SC $\mu$ M Test Code GitHub for which versions are compatible with SC $\mu$ M. You can follow the link to find out how to download older versions of Keil (<u>Tutorial</u>). Any version using compiler version 5 should work.

| Setup MDK-ARM V5.36                                                                                                    | ×                                                                    |
|----------------------------------------------------------------------------------------------------|----------------------------------------------------------------------|
| Welcome to Keil MDK-ARM<br>Release 8/2021                                                                                                    | <b>arm</b> KEIL                                                      |
| This SETUP program installs:<br><b>MDK-ARM V5.36</b><br>This SETUP program may be used to update a previous<br>However, you should make a backup copy before proce<br>It is recommended that you exit all Windows programs be<br>Follow the instructions to complete the product installation | product installation.<br>eding.<br>fore continuing with SETUP.<br>n. |
| — Keil MDK-ARM Setup ————————————————————————————————————                                                                                                    | << Back Next >> Cancel                                               |

Figure 10: MDK-ARM V5.36 Installation

#### 2.2 Installation of python

Make sure "Add Python (version) to PATH" box **is checked**. Pip is installed with "Install Now" but, ensure pip box is checked when doing "Customize installation". Older versions of Python might not have pip included in the installation. If that's the case then you have to install pip manually.

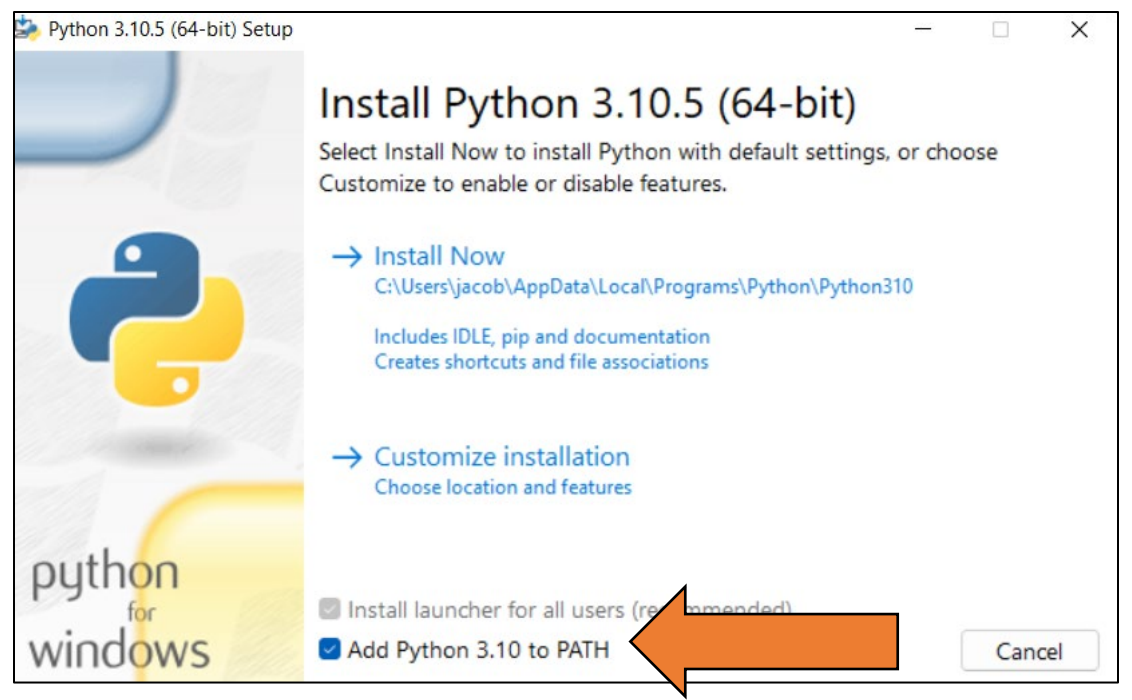

Figure 11: Python3.10.5 Installation Showing "PATH" Box Checked

In the Windows Command Prompt type "python" into the command line to test if it was installed correctly (make sure it's the right version). You might need to go to the Microsoft Store and download Python 3.10 if the Windows Command Prompt sends you there when you type python (the test\_bootload.py file needs to be run in Windows Command Prompt).

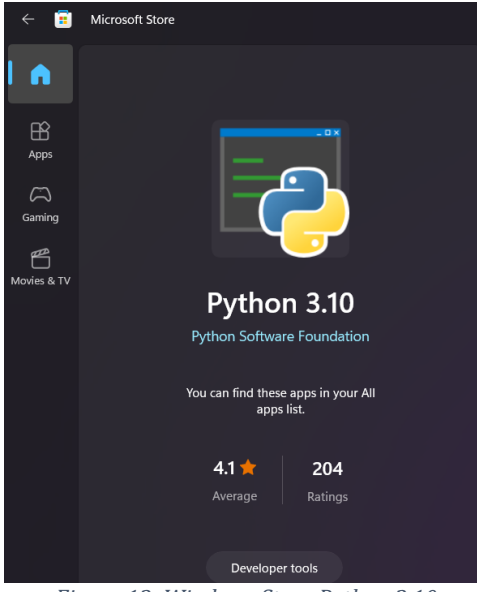

Figure 12: Windows Store Python 3.10

Next, pyserial needs to be installed. This can be done by typing "pip install pyserial" into the Windows Command Line. More info on <u>pyserial</u> can be found at the link.

#### 2.3 SCµM Test Code

Download <u>SCµM Test Code</u> from GitHub link.

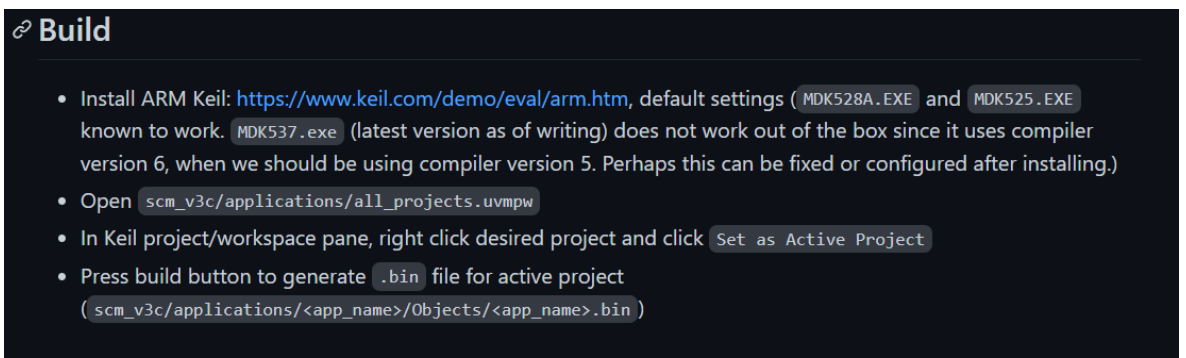

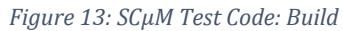

All the projects are in "all\_projects.uvmpw" file. This can be found in the downloaded folder "scum-test-code-develop/scm\_v3c/applications/all\_projects.uvmpw". Opening this file will open the Keil µVision application. Within Keil, right click on "Project: hello\_world" and set as active project. Open the hello\_world.c file under "Project: hello\_world/hello\_world/app/hello\_world.c". Then, hit the build button in the top right corner.

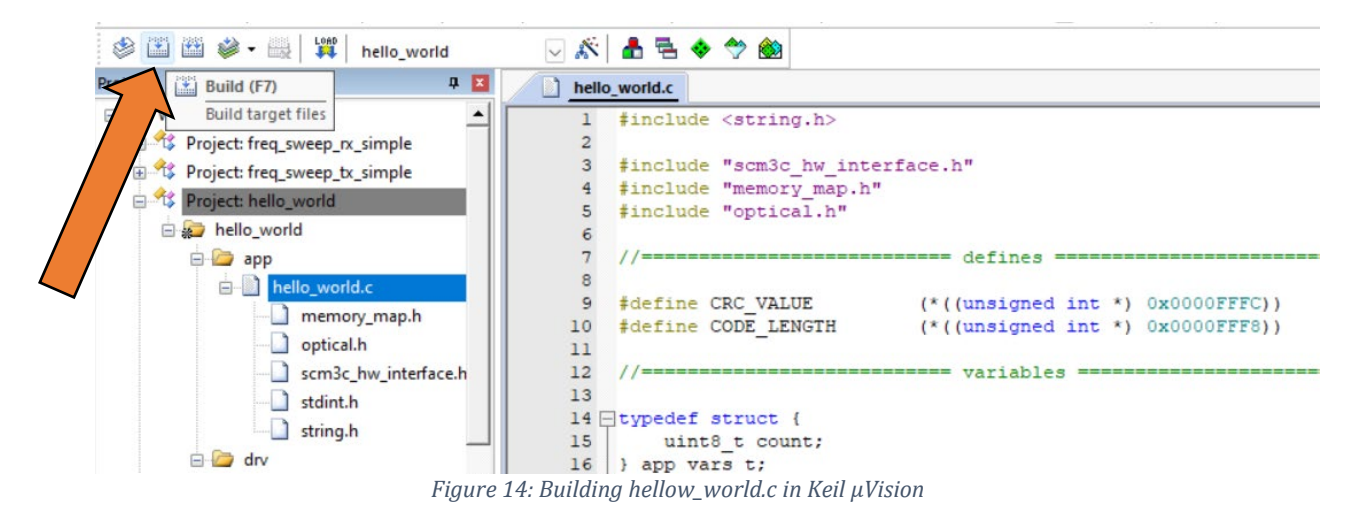

This should create a .bin file that will be used for the test\_bootload.py. The bin file can be found in the downloaded folder "scum-test-code-develop/scm\_v3c/applications/hello\_world/Objects /hello\_world.bin". All the warnings can be ignored. By hitting the build button a second time it will finish building (warnings can also be disabled in the c/c++ tab under project options).

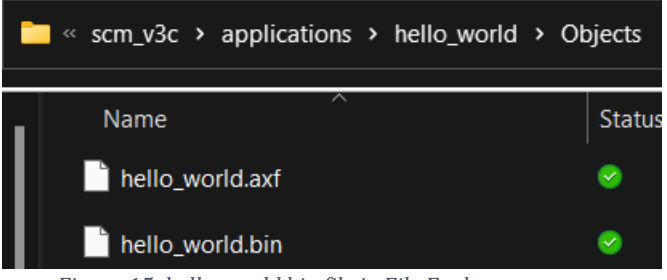

Figure 15: hello\_world.bin file in File Explorer

#### 2.4 Software Setup nRF52840-DK Board

The nRF board needs to be flashed to output 1.8V. Copy and paste <u>SCµM Programmer</u> code into a new file named "test\_bootload.py". The only things that need to be changed in this file are lines 12 and 13. The line 12 code should say "nRF\_port=COM27". The COM number needs to be replaced with the COM number we got in <u>section 1.1</u>. Line 13 should start with "binary\_image=". This needs

to be the path to the .bin file created in <u>section 2.3</u>. Make sure the path uses forward slashes instead of backlashed. Whenever you change projects, you have to change the path to where the new .bin file will be before running the test\_bootload.py program. The COM port number also needs to be changed when using a different hardware setup.

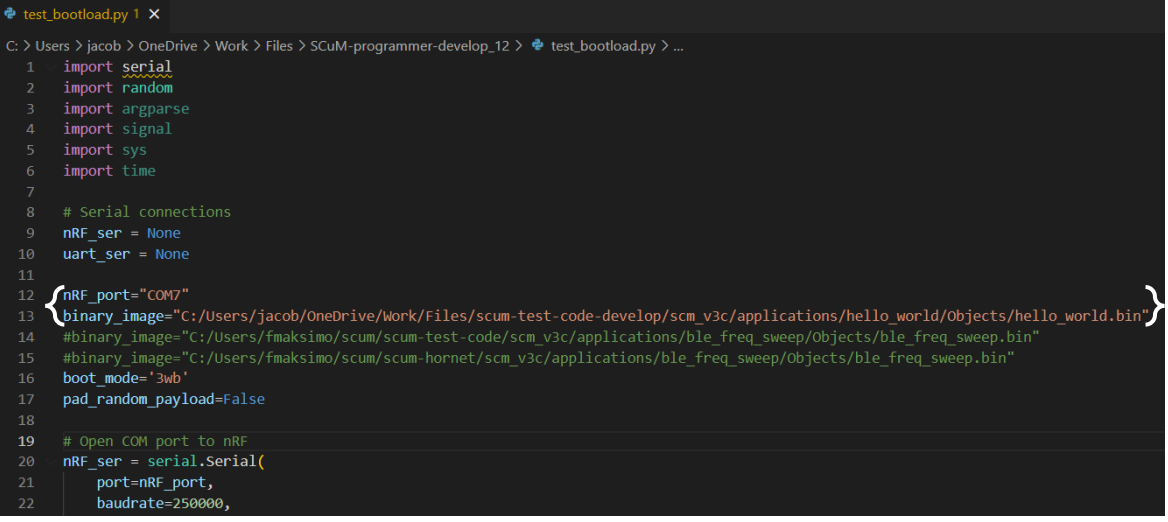

Figure 16: Modified test\_bootload.py File

Next, we need to run the modified test\_bootload.py file. Find where you have the test\_bootload.py file saved and right click on it. Go to "Properties" and copy the location.

| test_bootload.py Properties ×       |                                                 |   |  |  |  |
|-------------------------------------|-------------------------------------------------|---|--|--|--|
| General Secur                       | ity Details Previous Versions                   |   |  |  |  |
| 2                                   | test_bootload.py                                |   |  |  |  |
| Type of file:                       | Python Source File (.py)                        | _ |  |  |  |
| Opens with:                         | X Visual Studio Code Change                     |   |  |  |  |
| Location:                           | C:\Users\jacob\OneDrive\Work\Files\SCuM-program | n |  |  |  |
| Size:                               | 1.68 KB (1.722 bytes)                           |   |  |  |  |
| Size on disk: 4.00 KB (4,096 bytes) |                                                 |   |  |  |  |
| Created:                            | Monday, August 1, 2022, 11:09:26 AM             |   |  |  |  |
| Modified:                           | Tuesday, August 2, 2022, 10:58:05 AM            |   |  |  |  |
| Accessed:                           | Today, August 2, 2022, 4 minutes ago            |   |  |  |  |
| Attributes:                         | Read-only Hidden Advanced                       |   |  |  |  |
|                                     |                                                 |   |  |  |  |
|                                     |                                                 |   |  |  |  |
|                                     | OK Cancel Apply                                 |   |  |  |  |

Figure 17: test\_bootload.py Properties

Make sure you have both micro-USB cables connected to the nRF board and the J-Link drive is available. Open the Windows Command Prompt and type "python" then paste the location you got from the properties window. Make sure the end of the location has "\test\_bootload.py" at the end. If not, type it in. After hitting enter you should see "SRAM load complete" and "3WB bootload complete" if done correctly. After having everything wired up later on, you will run this same

command to actually program the SC $\mu$ M chip. However, double check if the nRF boad is actually outputting 1.8V before hooking it up to the SC $\mu$ M board. If you aren't getting 1.8V you will probably have to do a <u>custom boot</u>.

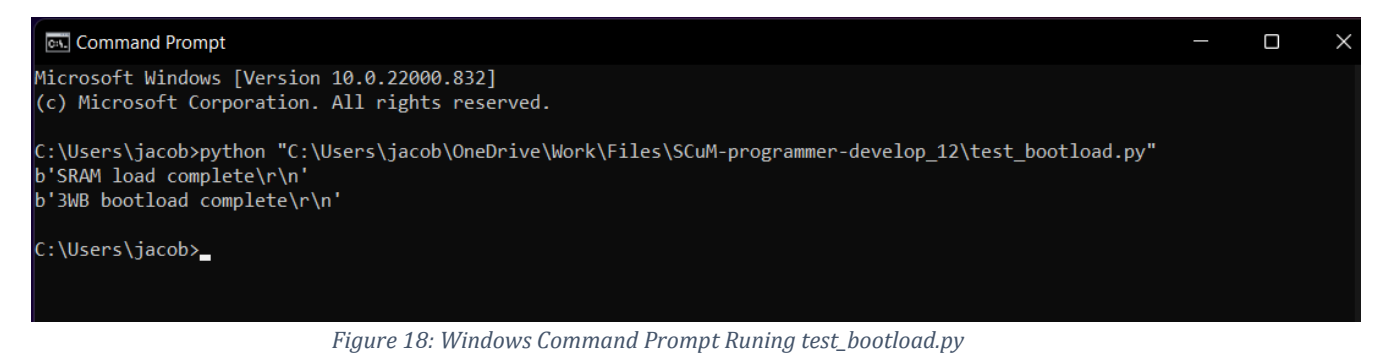

#### 2.5 PuTTY Setup

Putty will be used as the serial monitor. We need to know the COM port for the FTDI(for UART). The COM port can be found the same way as in <u>section 1.1</u>.

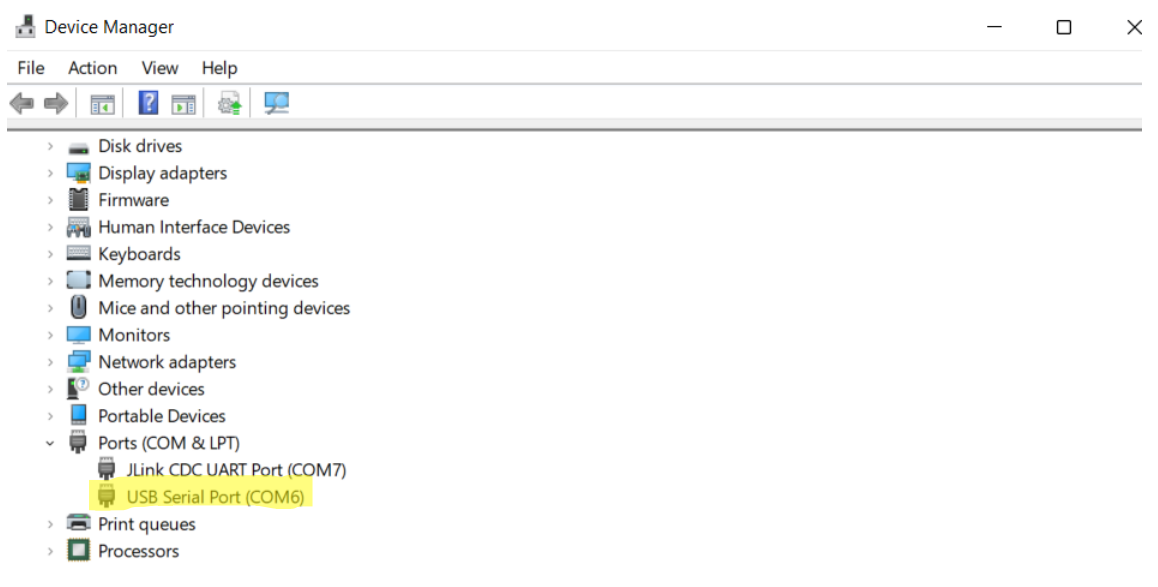

Figure 19: FTDI UART COM Port

After Downloading and installing <u>PuTTY</u> we have to set it up for the SCµM board. The first thing that needs to be changed is the "Connection type". This needs to be set to "Serial". The speed should be around 19200. However, this can fluctuate at bit which is why PuTTY is recommended because you can fine tune the speed (baud rate). You have to enter the COM port that corresponds to the UART communication device under "serial line". When done you can save these settings and then hit open and a blank terminal should open up. You should have the serial monitor open before running the test\_bootloader.py script.

| 🔀 PuTTY Configuration            |                                                                        | ?       | $\times$ |  |  |
|----------------------------------|------------------------------------------------------------------------|---------|----------|--|--|
| Category:                        |                                                                        |         |          |  |  |
|                                  | Basic options for your PuTTY session                                   |         |          |  |  |
| Logging                          | Specify the destination you want to connect to                         |         |          |  |  |
| Keyboard                         | Serial line                                                            | Speed   |          |  |  |
| - Bell<br>Features               | COM6 19200                                                             |         |          |  |  |
| - Window                         | Connection type:<br>SSH Serial Other: Telnet                           | :       | ~        |  |  |
|                                  | Load, save or delete a stored session<br>Saved Sessions<br>hello_world | Lead    |          |  |  |
| Proxy<br>⊞-SSH<br>Serial         | OpenMote<br>hello_world                                                | Save    |          |  |  |
| – Telnet<br>– Rlogin<br>– SUPDUP |                                                                        | Delete  |          |  |  |
|                                  | Close window on exit.<br>Always Never Only on cle                      | an exit |          |  |  |
| About Help                       | Open                                                                   | Cancel  |          |  |  |

Figure 20: PuTTY Configuration

## 3.0 Connections

#### 3.1 Sulu to nRF52840-DK

Now that everything is set up you can make the connections to the Sulu board. After making all the connections, to program SCUM you have to run the test\_bootload.py script (section 2.4).

| , 1 O J     |    |           |
|-------------|----|-----------|
| nRF52840-DK |    | Sulu V2.0 |
| 5V          | -> | EXT_BAT   |
| GND         | -> | GND       |
| P0.31       | -> | HRESET    |
| P0.30       | -> | 3WB_EN    |
| P0.29       | -> | 3WB_DATA  |
| P0.28       | -> | 3WB_CLK   |

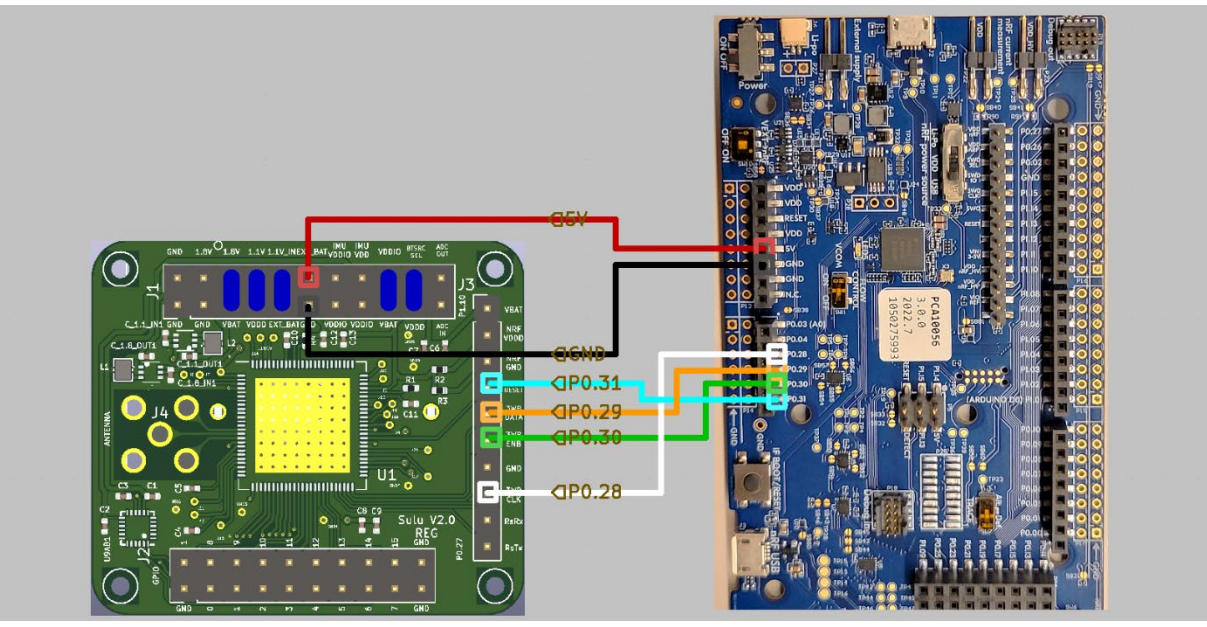

Figure 21: Sulu board connections to nRF board

### 3.2 Sulu to FTDI TTL UART Converter

| FTDI TTL UART Converter |    | Sulu V2.0 |  |
|-------------------------|----|-----------|--|
| RXD                     | -> | RsTx      |  |
| GND                     | -> | GND       |  |